## SELF-REPORTING TRANSCRIPT DATA Step-by-Step Guide

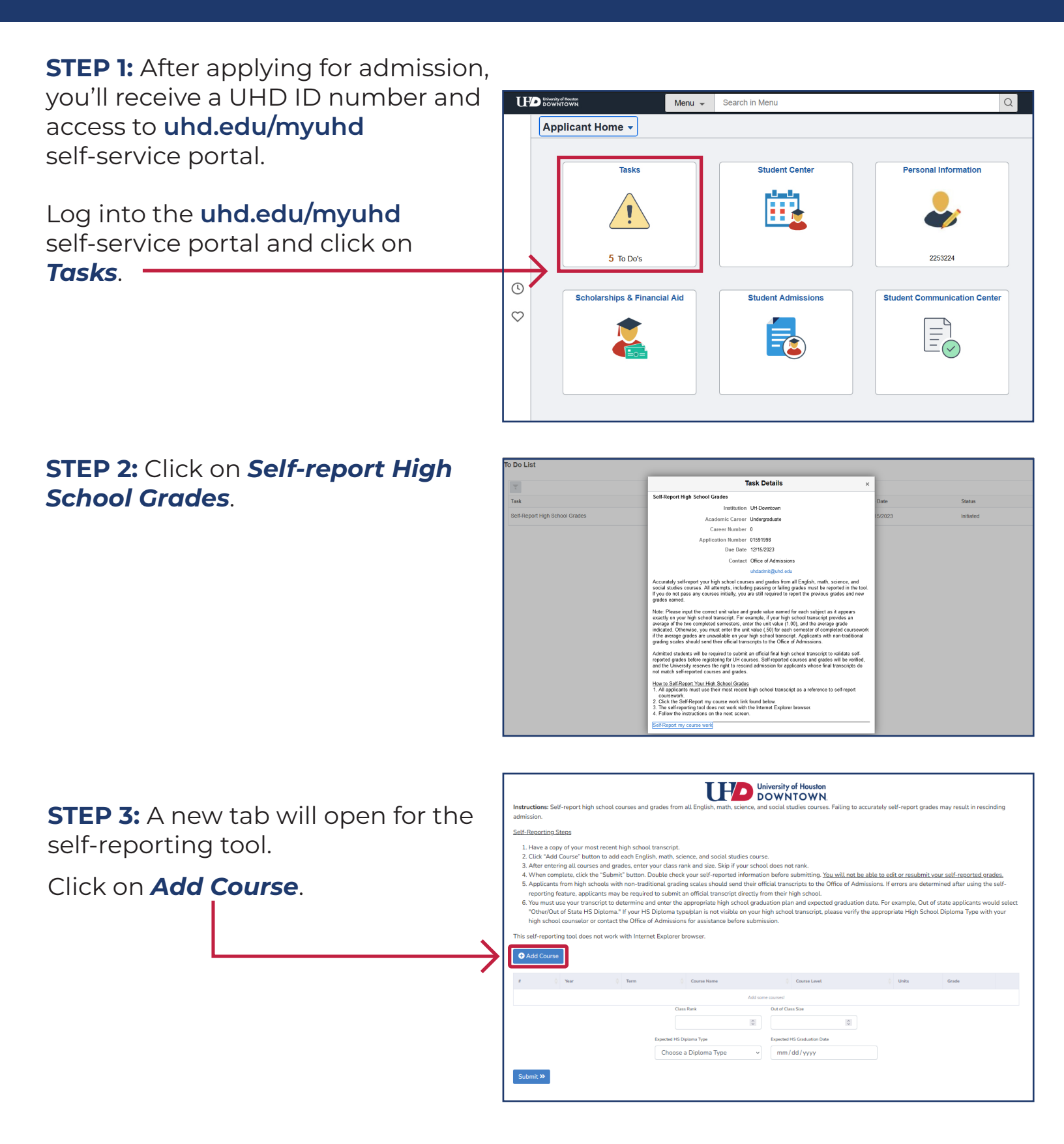

University of Houston-Downtown | Admissions

## SELF-REPORTING TRANSCRIPT DATA Step-by-Step Guide

## **STEP 4:** Enter your coursework for English, Math, Science, and Social Studies **only**.

| Add new course ×                                   |                | Add new course            |                          | Add new course ×         |                                                           | Add new course ×   |                                       |
|----------------------------------------------------|----------------|---------------------------|--------------------------|--------------------------|-----------------------------------------------------------|--------------------|---------------------------------------|
| Year                                               | Term           | Year                      | Term                     | Year                     | Term                                                      | Year               | Term Pick an option                   |
| Subject                                            | Pick an option | Subject                   | Pick an option           | Subject                  | Pick an option                                            | Subject            | Course Name                           |
| Select an option: ~                                | Full Year      | Select an option:         | ~                        | ENGLISH                  | Select an option:                                         | ENGLISH            | <ul> <li>Select an option:</li> </ul> |
| Course Level                                       | Spring         | Select an option:         |                          | Course Level             | Select an option:                                         | Course Level       |                                       |
| Select an option:                                  | Summer         | MATH                      | (code                    | Select an option:        | English II For SOL                                        | Select an option:  |                                       |
| Pick an option ~                                   |                | SCIENCE<br>SOCIAL STUDIES | Grade                    | Pick an option ~         | English Lang Dev & Acquis I<br>English/Language Arts I    | Advanced Placement |                                       |
|                                                    |                |                           |                          | English/Language Arts II | International Baccalaureate                               |                    |                                       |
| Close Save and Add New Save and Close Close Save a |                |                           | d Add New Save and Close | Close Save an            | d<br>English/Language Arts IV<br>English/Language Arts IV | Regular            |                                       |

**STEP 5:** After your coursework is entered, enter your class rank and size.

Click **Submit**.

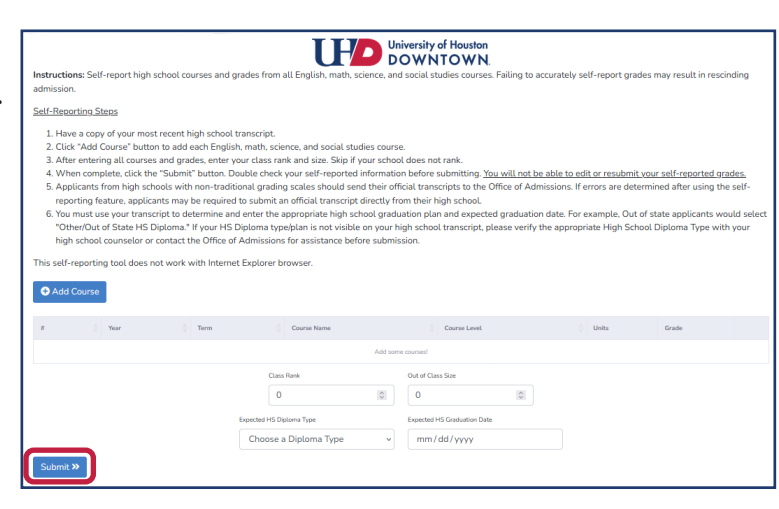

## **STEP 6:** Double check your information and confirm.

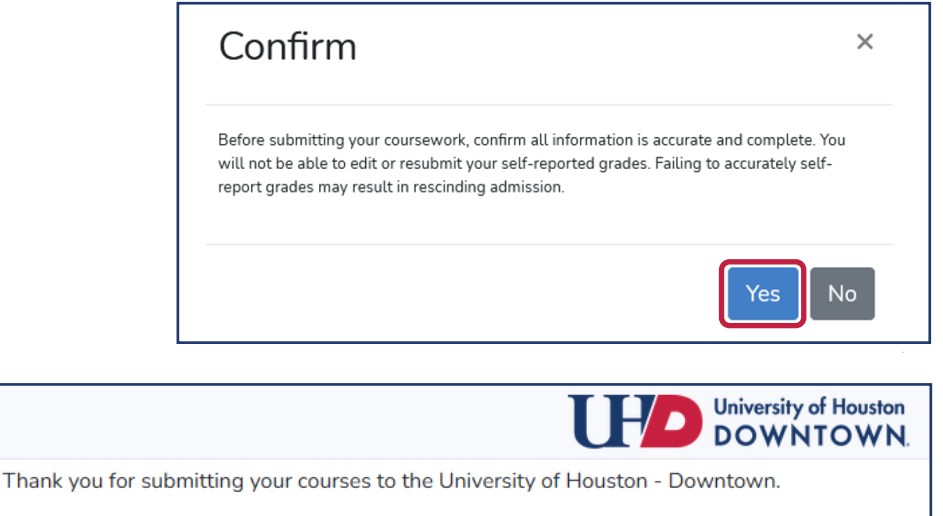

This tool allows you to submit your self-reported grades only once. Attempting to submit this form again may result in significant errors and delays in your admission

If you have questions about your self-reported grades, contact us at uhdadmit@uhd.edu.

If admitted, you will be required to submit an official final high school transcript, which includes your graduate date, after you graduate from high school.

University of Houston-Downtown | Admissions